## Where is my Purchase Order number?

To find where your requisition is in the workflow click "Procurement" > "Enquiries" > "Workflow enquiry – Requisitions"

|                             |                                    |                 | 8 5-8 s                       | barrent and                                                                                      | 00                                         | ×              |
|-----------------------------|------------------------------------|-----------------|-------------------------------|--------------------------------------------------------------------------------------------------|--------------------------------------------|----------------|
| ← → ■ https://fin.napier.ac | culk/agresso/Default.aspx<br>WORId |                 | , D + 🔒 C ➤ Insurance 🥝 Logon | Barclaycar     Unit4 B × S SharePoint     S Live Agre     V     Live Edinburgh Napler University | ee 🚯 ITS5042 LU 💿 Messages 🍓 Contracts   🕦 | ± ∰            |
|                             | Wond                               |                 |                               |                                                                                                  |                                            | -              |
|                             |                                    |                 |                               |                                                                                                  |                                            |                |
| Menu                        |                                    |                 |                               |                                                                                                  |                                            |                |
|                             | Requisitions                       | Purchase orders | Procurement invoices          |                                                                                                  | Favourites 🕐                               |                |
| Procurement                 |                                    |                 | • • • • • • •                 |                                                                                                  | No favourites                              |                |
|                             | Requisitions - advanced            |                 | <ul> <li>Enquines</li> </ul>  |                                                                                                  |                                            |                |
| Accounting                  | Enguistons - standard              |                 |                               |                                                                                                  |                                            |                |
| Burnts                      | Workflow enquiry - Requisitions    | Enquines        |                               |                                                                                                  |                                            |                |
| Reports                     | Workflow user log - Requisitions   | -               |                               |                                                                                                  |                                            |                |
|                             | Own requisitions                   |                 |                               |                                                                                                  |                                            |                |
|                             | All requisitions                   |                 |                               |                                                                                                  |                                            |                |
|                             |                                    |                 |                               |                                                                                                  |                                            |                |
|                             |                                    |                 |                               |                                                                                                  |                                            |                |
|                             |                                    |                 |                               |                                                                                                  |                                            |                |
|                             |                                    |                 |                               |                                                                                                  |                                            |                |
|                             |                                    |                 |                               |                                                                                                  | Recently used                              |                |
|                             |                                    |                 |                               |                                                                                                  | Requisitions - standard                    |                |
|                             |                                    |                 |                               |                                                                                                  | Requisitions - advanced                    |                |
|                             |                                    |                 |                               |                                                                                                  | Goods receipt                              |                |
|                             |                                    |                 |                               |                                                                                                  | Own requisitions                           |                |
|                             |                                    |                 |                               |                                                                                                  |                                            |                |
|                             |                                    |                 |                               |                                                                                                  |                                            |                |
|                             |                                    |                 |                               |                                                                                                  |                                            |                |
|                             |                                    |                 |                               |                                                                                                  |                                            |                |
|                             |                                    |                 |                               |                                                                                                  |                                            |                |
|                             |                                    |                 |                               |                                                                                                  |                                            |                |
|                             |                                    |                 |                               |                                                                                                  |                                            | . ~            |
| javascriptivoid(0)          |                                    |                 |                               |                                                                                                  | € 105                                      | % <del>-</del> |
| 🗿 🙆 📋                       | o 🗉 🤗 🔟 🚺 🕻                        | 🛓 🛃 🖃 🕼         |                               |                                                                                                  | S 🔤 📭 🔩 🦁 🕫 🕥 📢 🖿 🖽 🔥 🗤                    | 04<br>/2017    |

Enter the Requisition number and press search. The stage of the requisition should then be shown under the workflow status column, if you click on the status then the full workflow will be shown. If you click on the requisition number itself in the requisition no column , full details of the requisition can be seen.

| Workflow enquiry - Requisitions |                                         |                |                    |                                   |      |                            |          |                  |                     |                |
|---------------------------------|-----------------------------------------|----------------|--------------------|-----------------------------------|------|----------------------------|----------|------------------|---------------------|----------------|
| * Selection criteria            |                                         |                |                    |                                   |      |                            |          |                  |                     |                |
| RequisitionNo. like 2003409     |                                         |                |                    | Active                            | *    |                            |          |                  |                     |                |
| Company like NU                 |                                         |                |                    | Historical                        | -    |                            |          |                  |                     |                |
| Workflow status like            |                                         |                |                    |                                   |      |                            |          |                  |                     |                |
| Task owner like                 |                                         |                |                    |                                   |      |                            |          |                  |                     |                |
|                                 |                                         |                |                    |                                   |      |                            |          |                  |                     |                |
| Results                         |                                         |                |                    |                                   |      |                            |          |                  |                     |                |
| Search Detail level All levels  | Copy to clipboard                       |                |                    |                                   |      |                            |          |                  |                     |                |
| # T Process Ste                 | p Task Workflow<br>owner (T) status (T) | RequisitionNo. | esponsible Product | Description                       | Unit | Unit Curr.<br>price amount | Ordered  | Delivery<br>date | Requested by<br>(T) | TreatCode      |
|                                 |                                         |                |                    |                                   |      |                            |          | 22               |                     |                |
| 1 B PO Requisition              | Finished                                | 20034090       | 3010Q              | Cooler Master N300 Mid Tower Case | EA   | 38.17 916.08               | 24.00    | 06/12/2017       | Katy Thierens       | 47             |
| Ξ Σ1                            |                                         | 20034090       |                    |                                   |      | 916.08                     | 24.00    |                  |                     |                |
| Σ                               |                                         |                |                    |                                   |      | 916.08                     | 24.00    |                  |                     |                |
|                                 |                                         |                |                    |                                   |      |                            | Time exe | cuted 07/12/201  | 7.15:06:25 N        | mber of rows 2 |

The map below will be shown, if there is a tick next to a name or there is a green box around the action the requisition has been moved onto the next stage.

In the example below the requisition has been approved by Procurement and is with the School / Department for Approval.

To move the requisition along to the next stage in the process please contact the person that the requisition is with.

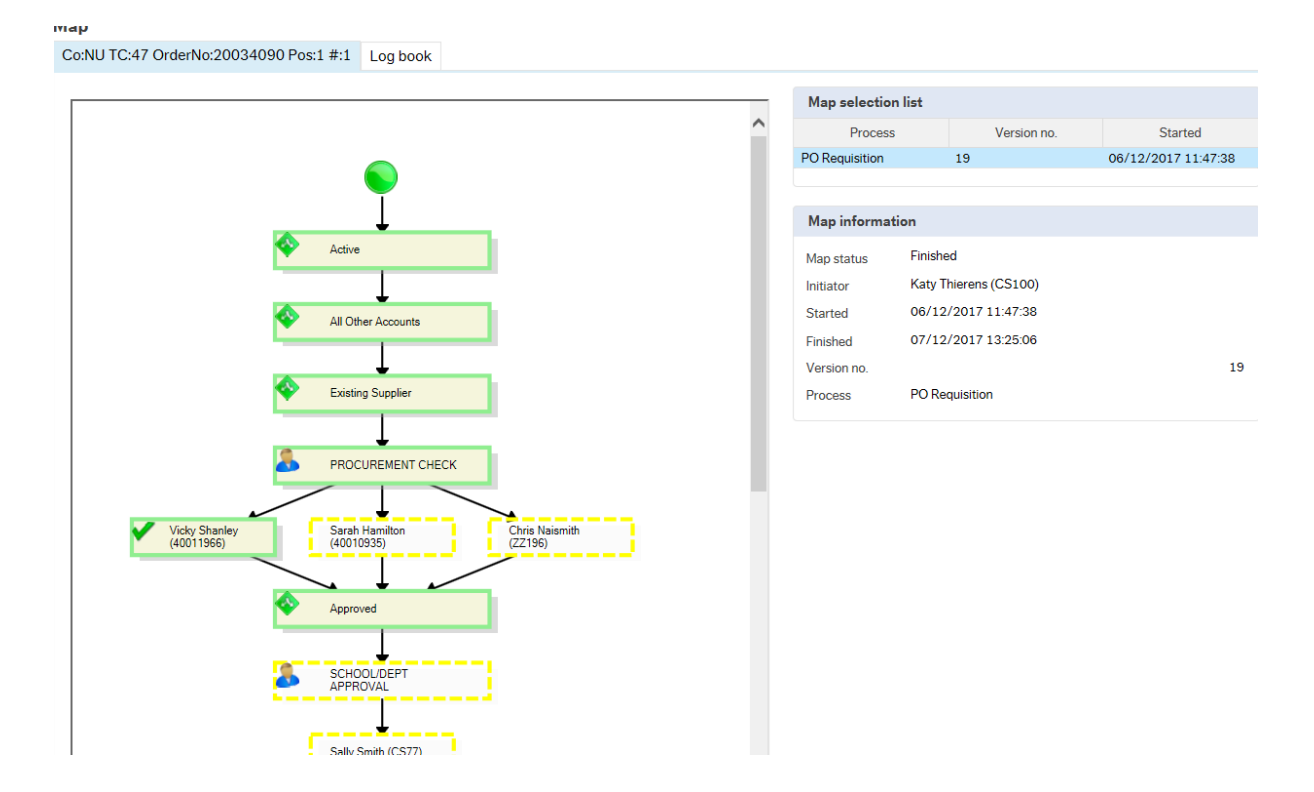